1. 先连接蓝牙接头到车上的 obd2 诊断接口

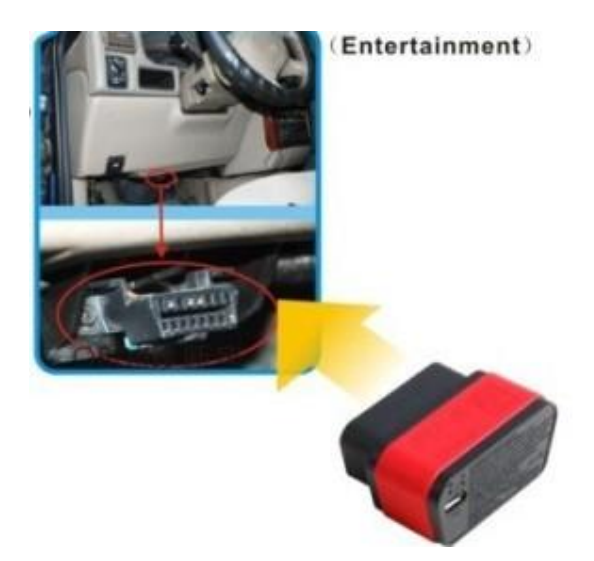

2 选择系统设置 system settings

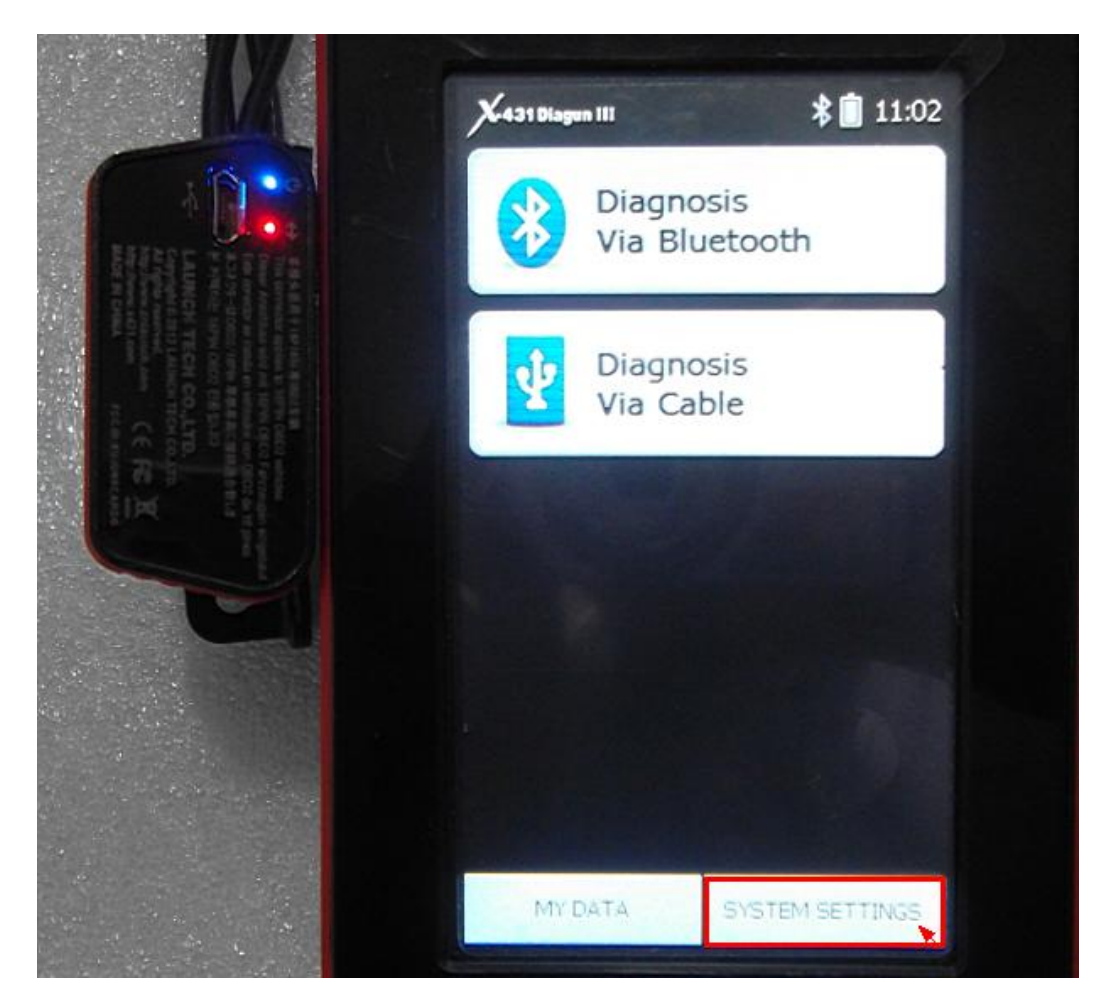

## 3 选择 set default bluetooth

|  | System Settings       | *   | 11:02   |
|--|-----------------------|-----|---------|
|  | System Information    |     |         |
|  | Power Management      |     |         |
|  | Language Switching    |     | Teld.   |
|  | Date/Time Settings    |     |         |
|  | Set Default Bluetooth |     | and the |
|  | Screen calibration    |     |         |
|  |                       | 193 |         |

4 蓝牙搜索

|     | Searching Bluetooth | * 📋 11:04 |
|-----|---------------------|-----------|
|     | 00:18:e4:32:a8:2f   |           |
|     |                     |           |
| · م |                     |           |
|     |                     |           |
|     |                     |           |

5 搜索成功

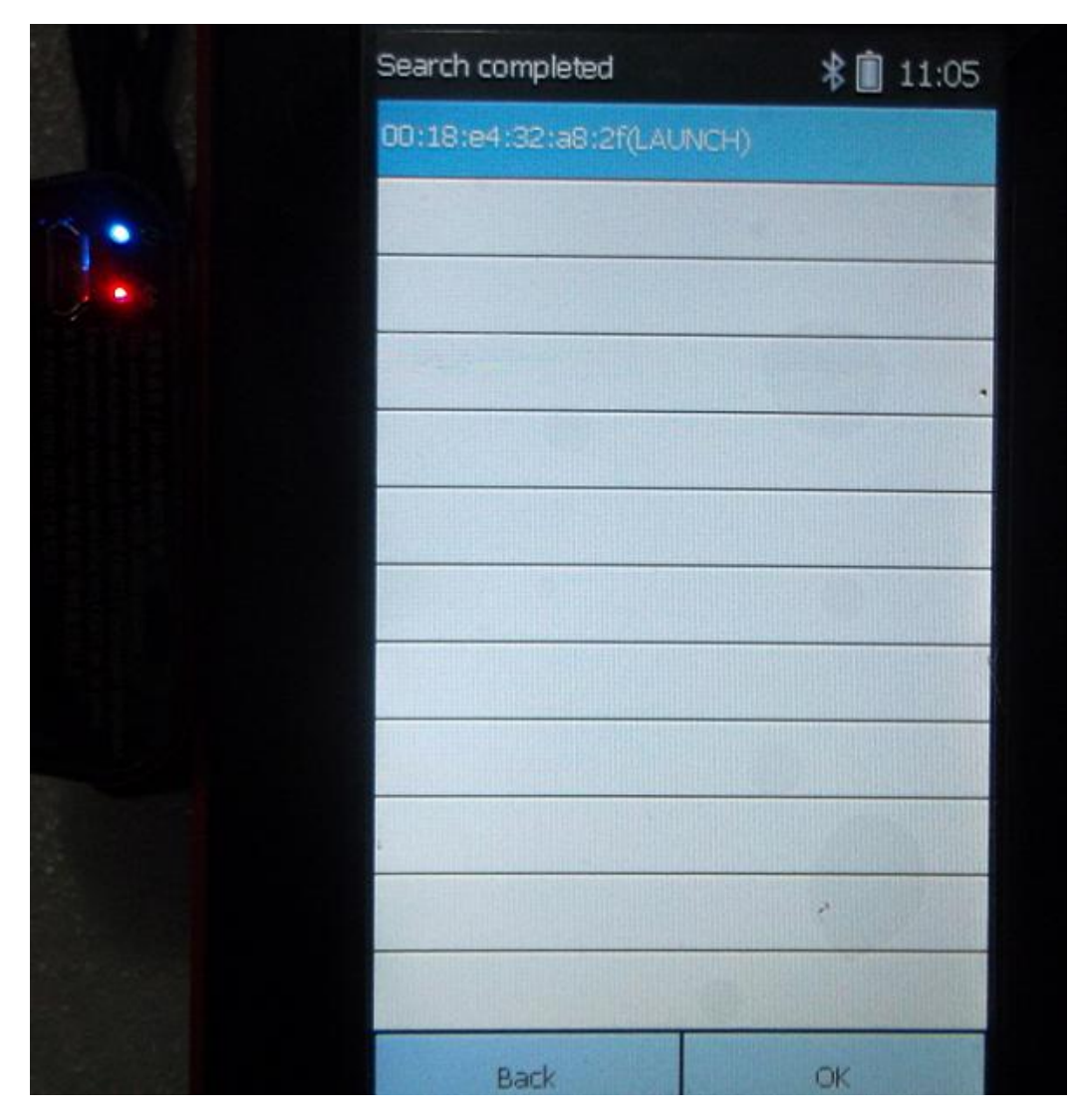

6 成功匹配 并返回桌面

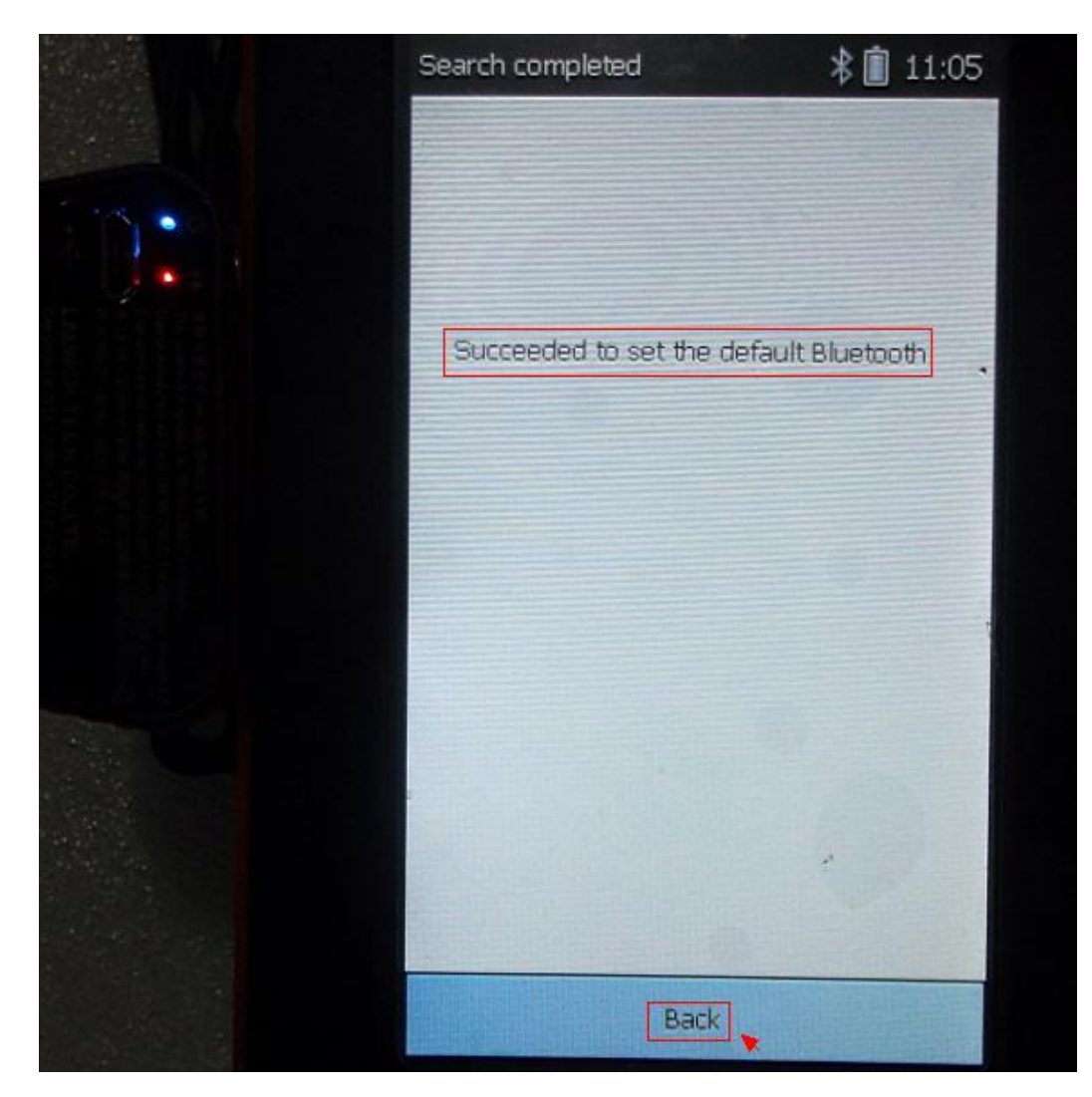

7 选择 diagnosis bia bluetooth

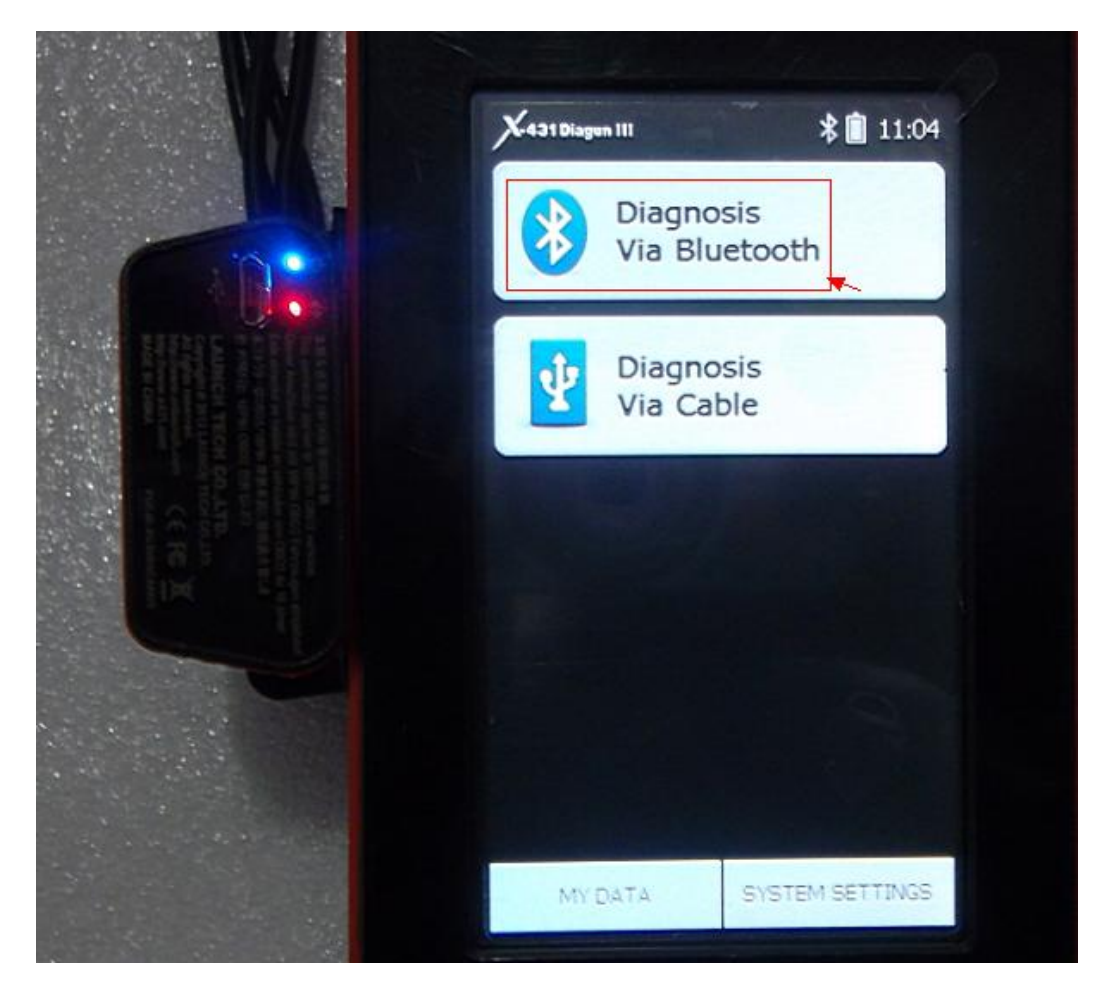

8选择车辆

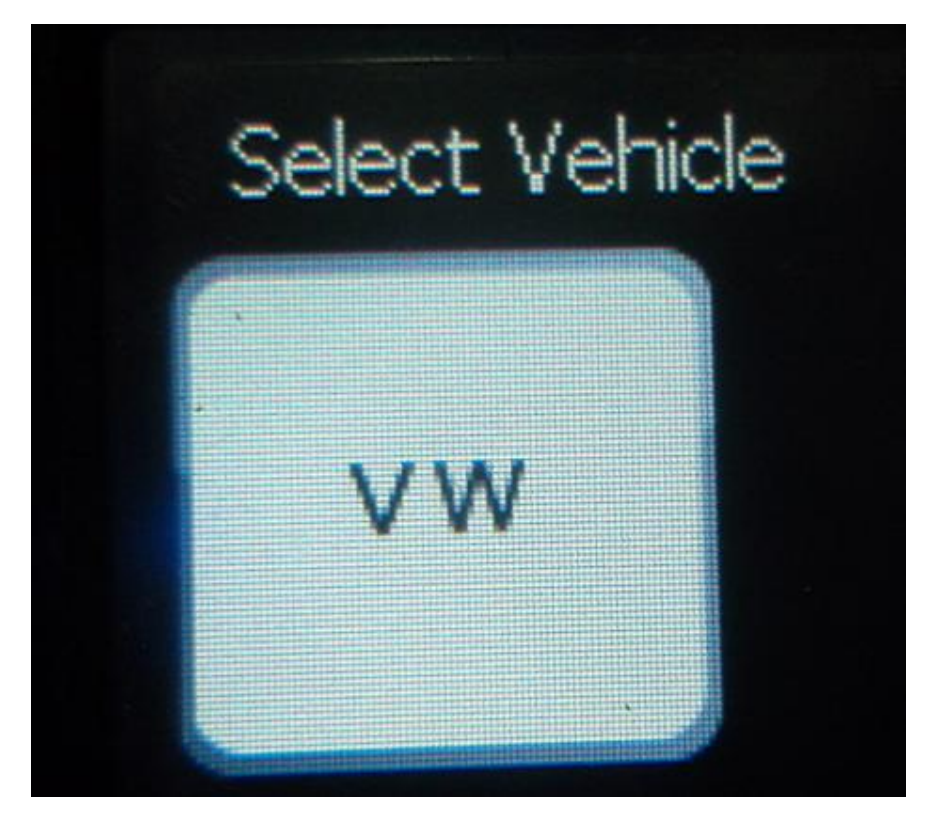

9选择诊断软件版本

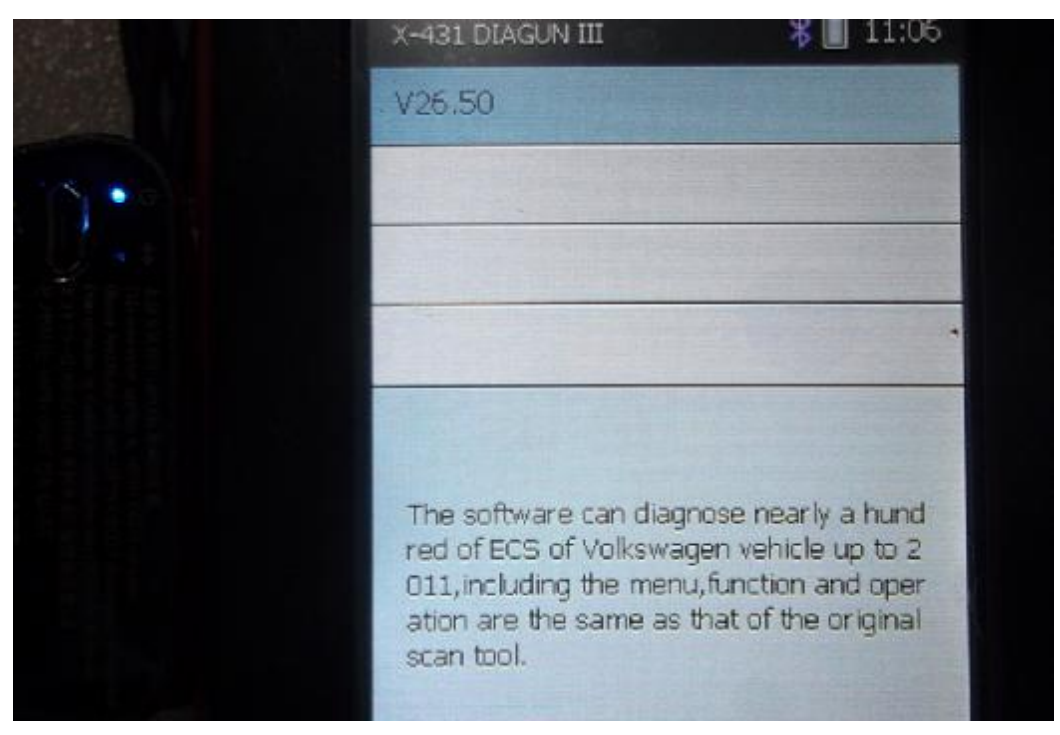

10 进入诊断识别中 识别到设备 sn 号码

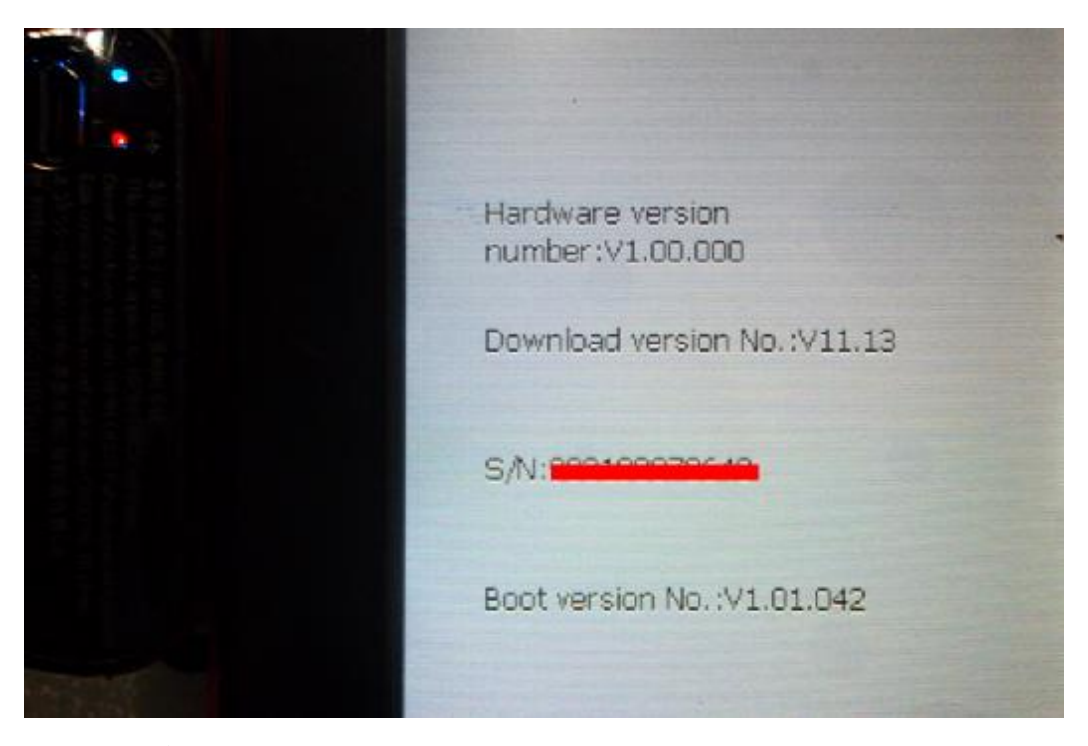

## 11 诊断结果

| Trouble<br>Code | Descriț                                                                                    | otion                      | State     |
|-----------------|--------------------------------------------------------------------------------------------|----------------------------|-----------|
| 16885           | P0501 Vehic<br>ensor Atrang<br>ance                                                        | le speed s<br>je/perform   |           |
| 17978           | P1570 Engin<br>module disab                                                                | e control<br>bled          |           |
| 16556           | P0172 system<br>bank 1                                                                     | m too rich                 | sporadic: |
| 16514           | P0130 O2 Se<br>it,Bank 1-ser<br>unction                                                    | ensor circu<br>hsor 1:Malf | sporadic: |
| 17564           | P1156 Manifold absolu<br>te pressure (MAP) sen<br>sor circuit-G71:open/s<br>hort to ground |                            |           |
| Prev            |                                                                                            | M                          | lore      |